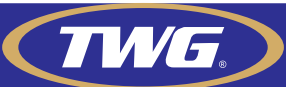

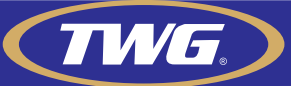

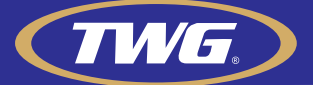

Para acessar seu DVR TWG por conexão

P2P (nuvem) é muito simples. Primeiro é necessário configurar o DVR na rede local.

Componentes a serem conectados, monitor ou televisor, modem ou roteador via cabo de rede, mouse, fonte de alimentação, câmeras.

Feito isso você já terá imagem das câmeras em seu monitor ou tv.

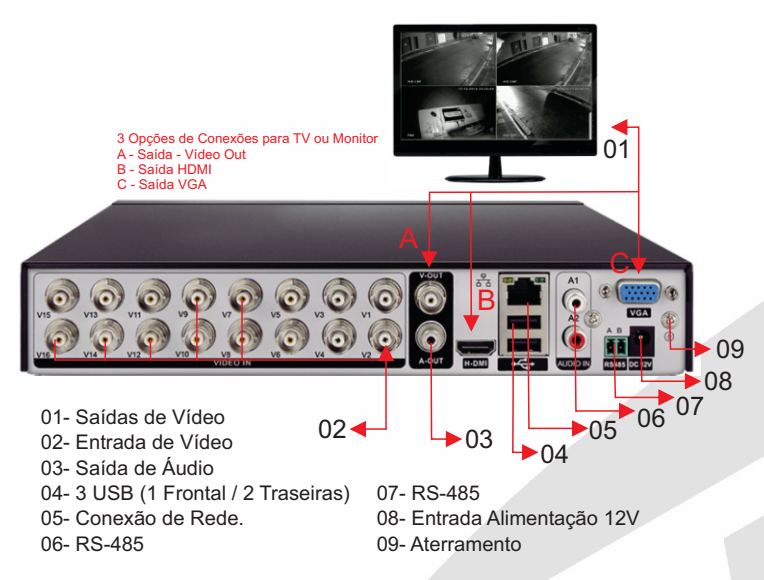

Passo a passo de configuração e cadastro do DVR no aplicativo TWG Cloud.

0 – Clique com o botão direito do mouse e com o botão esquerdo clique em guia como na imagem abaixo.

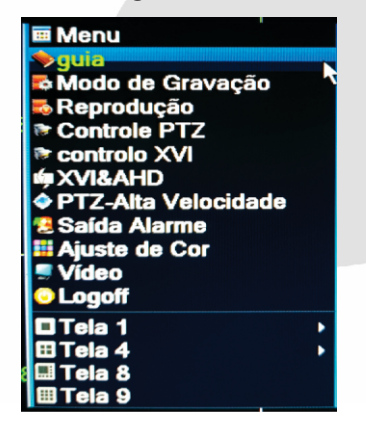

## 1 - Na Tela guia clique em Next ou próximo

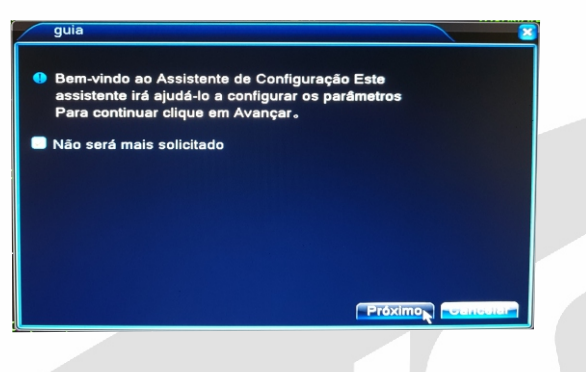

2- Na tela "time", configure o horário data e o idioma, feito isso clique em Next ou próximo.

| Time - Config                                                                                                   | uração do Idioma 🛛 🛛 🗵                                                                               |
|----------------------------------------------------------------------------------------------------|----------------------------------------------------------------------------------------------------|
| Fuso horário<br>Hora do Sistema<br>Formato de Data<br>Separador<br>Formato de Hora<br>Escolher Língua<br>Idioma | [UTC-03:00]Brasilia.Georgeto\*<br>17-12-2018 22:20:18<br>DD MM AAA*<br>24-Horas *<br>Português(BR) * |
|                                                                                                    | Próximo Próximo                                                                                      |

3- Na tela "teste de rede", clique em tentar novamente

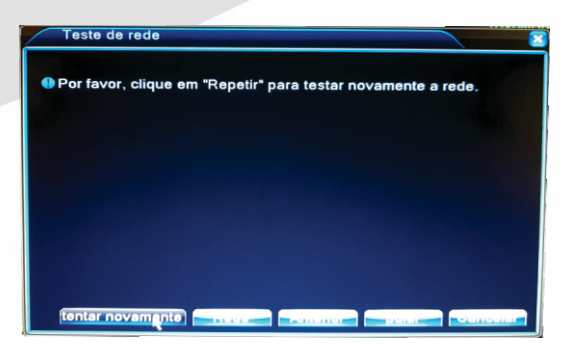

4-Os três itens .....OK, clique em Next e continue a configuração (item 7)

| teste Gateway      | ОК                         |                  |
|--------------------|----------------------------|------------------|
| teste Rede         | ОК                         |                  |
| teste DNS          | ОК                         |                  |
| Os seus dispositiv | vos tenham conectado à ree | le corretamente. |

4.1-Um dos três itens .....Erro, clique em "Rede" e siga para o item 5 deste guia.

| Teste de rede                                                                                                    | 2 |
|----------------------------------------------------------------------------------------------------|---|
| Por favor, clique em "Repetir" para testar novamente a rede.                                                                                                    |   |
| teste GatewayERR                                                                                                    |   |
| Teste gateway falhou. Por favor, clique em "rede" para definir o<br>gateway IP e corretamente. Por favor, verifique também os cabos<br>de rede estão conectados ou não. |   |
| tentar novamente Rede Anterior pular Cancelar                                                                                                    |   |

5-Tela sistema de rede, marque a opção DHCP e o DVR irá configurar as funções básicas automaticamente.

| Net Card           | Wired NIC 🔢 🗹 Ativar DHCP |
|--------------------|---------------------------|
| Endereço IP        | 192 . 168 . 0 . 17        |
| Máscara de Sub-red | e 255 · 255 · 255 · 0     |
| Gateway            | 192 . 168 . 0 . 1         |
| DNS Primário       | 201 46 240 53             |
| DNS Secundário     | 201 46 240 49             |
| media Port         | 6550                      |
| Porta HTTP         | 7550                      |
| Download HS        | X                         |
| Transferência      | Qualidade 🔻               |
|                    |                           |
|                    |                           |
|                    |                           |
|                    |                           |
|                    |                           |
|                    | PÁGINA03                  |

PÁGINA01

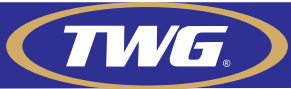

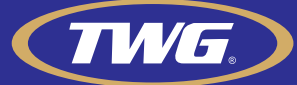

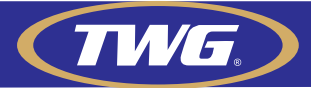

6-Refaça o teste de rede clicando no botão "tentar novamente". Espere que o dvr termine todos os testes se tudo estiver ......ok como na imagem abaixo, prossiga para o próximo passo, se não entre em contato com nosso atendimento de suporte no site www.twgsecurity.com.br

| l'este de rede      |                           |                    |
|---------------------|---------------------------|--------------------|
| Por favor, clique e | m "Repetir" para testar n | ovamente a rede.   |
| teste Gateway       | ок                        |                    |
| teste Rede          | ОК                        |                    |
| teste DNS           | ОК                        |                    |
| Os seus dispositiv  | vos tenham conectado à    | rede corretamente. |
|                     |                           |                    |
|                     |                           |                    |
|                     |                           |                    |
| tentel incommenter  | TALLY AND AND A           | Próximo - Cancolar |

7- Atenção não use estas imagens são meramente ilustrativas

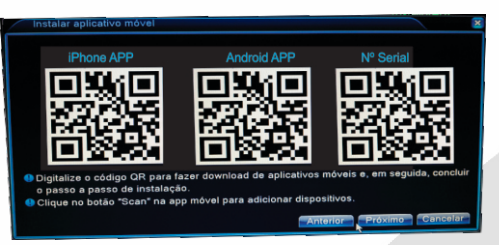

Nesta tela você tem o QR Code do número serial do seu aparelho. Para cadastra-lo em seu celular, siga para o próximo passo deste guia.

8- Baixe o Aplicativo Xmeye na loja de aplicativos de seu smartphone. Depois de baixado abra o e toque em login local indicado com uma seta na imagem abaixo

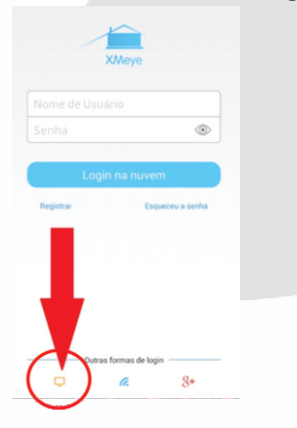

9-Clique no botão (+) para adicionar um novo dispositivo.

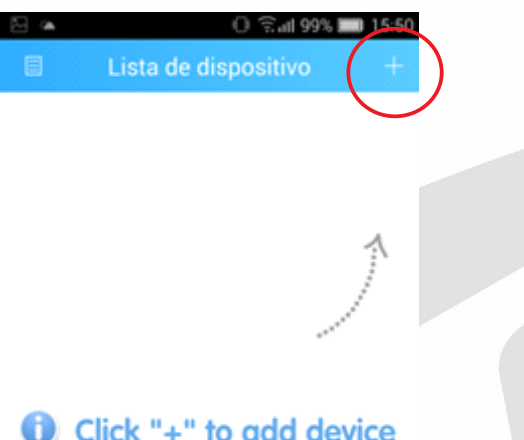

Click "+" to add device watch the world together

10-Nesta tela, de um nome para o DVR (exemplo residência) Clique no icone QR CODE, em seguida aponte a câmera de seu celular para o QR Code na tela do DVR exemplificada no Item 7 deste guia. Se seu equipamento estiver com senha padrão, clique em OK que já estará configurado siga para o item <u>11</u>.

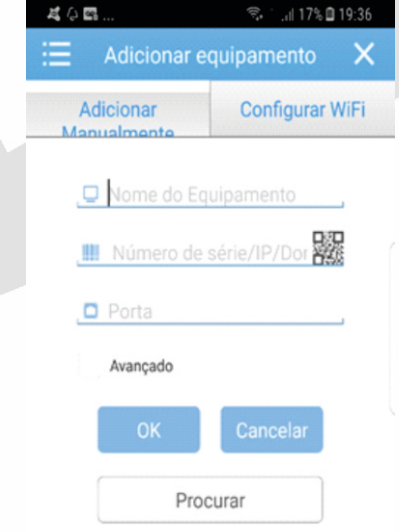

Caso seu equipamento possua uma senha para acesso, clique em avançado para inserir usuário e senha do DVR, clique em ok e siga para o item 11.

| es             | 😤 🖞 🗐 17% 🖨 19:3 |  |
|----------------|------------------|--|
| Adicionar e    | quipamento 🔷 🗲   |  |
| Adicionar      | Configurar WiFi  |  |
| , 🖵 Nome do Eq | uipamento .      |  |
| III Número de  | série/IP/Dor     |  |
| D Porta        |                  |  |
| 💄 Usuário (Pad | drão "admin")    |  |
| 🔒 Senha (Padr  | ão é vazio)      |  |
| Vançado        |                  |  |
| ок             | Cancelar         |  |
| Prov           | ourar            |  |

11-Seu DVR já está cadastrado, para monitorar bastará tocar sobre o nome dado ao DVR no item 10 e as câmeras irão aparecer embaixo selecione a câmera para começar a monitorar.

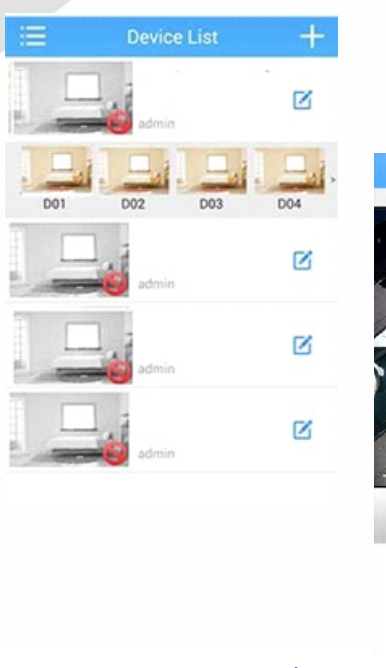

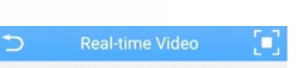

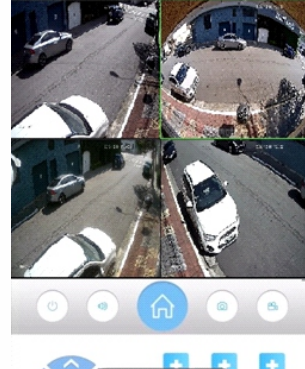

PÁGINA06

PÁGINA04

PÁGINA05